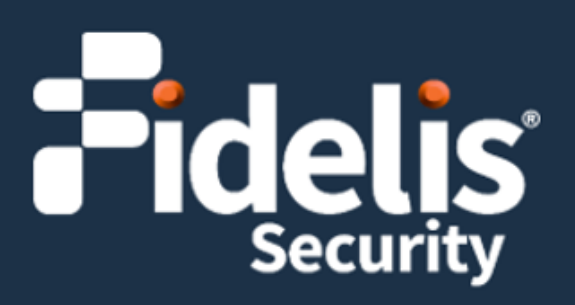

## Fidelis Network<sup>®</sup>/Fidelis Deception<sup>®</sup> CommandPost

Quick Start Guide Rev-K (HPE DL360 Gen10) Platforms

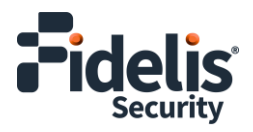

### 1. System Overview

The Fidelis CommandPost appliance is the central component for command and control of Fidelis Network/Fidelis Deception components. With CommandPost, you create and edit sensor rules, craft metadata analytics and automation, view alerts from connected sensors and Collector components, and define and deploy Deception decoys.

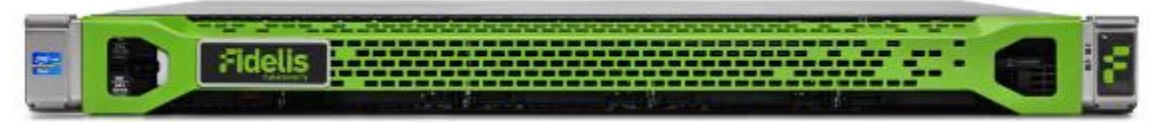

Figure 1: Fidelis Network/Fidelis Deception CommandPost Appliance - Rev-K

#### CommandPost Setup Checklist

| ✓ | Fidelis CommandPost – Appliance Requirements                                 |
|---|------------------------------------------------------------------------------|
|   | Appropriate rack space, power, and cooling ( <u>Appendix B</u> )             |
|   | Rack tools, rails, and connectors                                            |
|   | Keyboard and video monitor / KVM switch for temporary appliance setup        |
|   | Power cables – two per appliance, appropriate power source and region        |
|   | Ethernet cables (cat5e) for Admin and iLO ports (Section 3)                  |
|   | Network switches with enough physical ports (Section 4)                      |
|   | Logical network information: IP addresses, hostnames (Section 5, Appendix A) |

### 2. Documentation, Passwords, and Technical Support

### **Product Documentation**

You can find Fidelis Network/Fidelis Deception product documentation, appliance specifications, and instructions at <a href="https://support.fidelissecurity.com">https://support.fidelissecurity.com</a> or through the <a href="https://support.fidelissecurity.com">https://support.fidelissecurity.com</a> or through the <a href="https://support.fidelissecurity.com">https://support.fidelissecurity.com</a> or through the <a href="https://support.fidelissecurity.com">https://support.fidelissecurity.com</a> or through the <a href="https://support.fidelissecurity.com">https://support.fidelissecurity.com</a> or through the <a href="https://support.fidelissecurity.com">https://support.fidelissecurity.com</a> or through the <a href="https://support.fidelissecurity.com">https://support.fidelissecurity.com</a> or through the <a href="https://support.fidelissecurity.com">https://support.fidelissecurity.com</a> or through the <a href="https://support.fidelissecurity.com">https://support.fidelissecurity.com</a> or through the <a href="https://support.fidelissecurity.com">https://support.fidelissecurity.com</a> or through the <a href="https://support.fidelissecurity.com">https://support.fidelissecurity.com</a> or through the <a href="https://support.fidelissecurity.com">https://support.fidelissecurity.com</a> or through the <a href="https://support.fidelissecurity.com">https://support.fidelissecurity.com</a> or through the <a href="https://support.fidelissecurity.com">https://support.fidelissecurity.com</a> or through the <a href="https://support.fidelissecurity.com">https://support.fidelissecurity.com</a> or through the <a href="https://support.fidelissecurity.com">https://support.fidelissecurity.com</a> or through the <a href="https://support.fidelissecurity.com">https://support.fidelissecurity.com</a> or through the <a href="https://support.fidelissecurity.com">https://support.fidelissecurity.com</a> or through the <a href="https://support.fidelissecurity.com">https://support.fidelissecurity.com</a> or through the <a href="ht

#### **Appliance Default Passwords**

| System                     | Account       | Default Password                  |
|----------------------------|---------------|-----------------------------------|
| SSH / Appliance Console    | fidelis       | fidelispass                       |
| CommandPost user interface | admin         | system                            |
| iLO                        | administrator | (printed on label, top of server) |

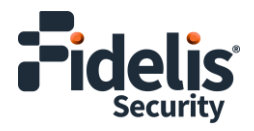

### **Technical Support**

For all technical support related to this product, check with your site administrator to determine support contract details. For support of your product, contact your reseller. If you have a direct support contract with Fidelis Security, contact Fidelis Security Technical support at:

- Email: <a href="mailto:support@fidelissecurity.com">support@fidelissecurity.com</a>
- Web: <u>https://support.fidelissecurity.com</u>

# 3. CommandPost: Network Port and Cabling Requirements

You must connect each appliance to the various networks using appropriate cables, and in some cases, also transceivers.

| Port Label | Physical Connection Type (default) | Cable Type (minimum) |
|------------|------------------------------------|----------------------|
| Admin      | GbE RJ45 (Copper)                  | Cat 5e patch cable   |
| iLO        | GbE RJ45 (Copper)                  | Cat 5e patch cable   |

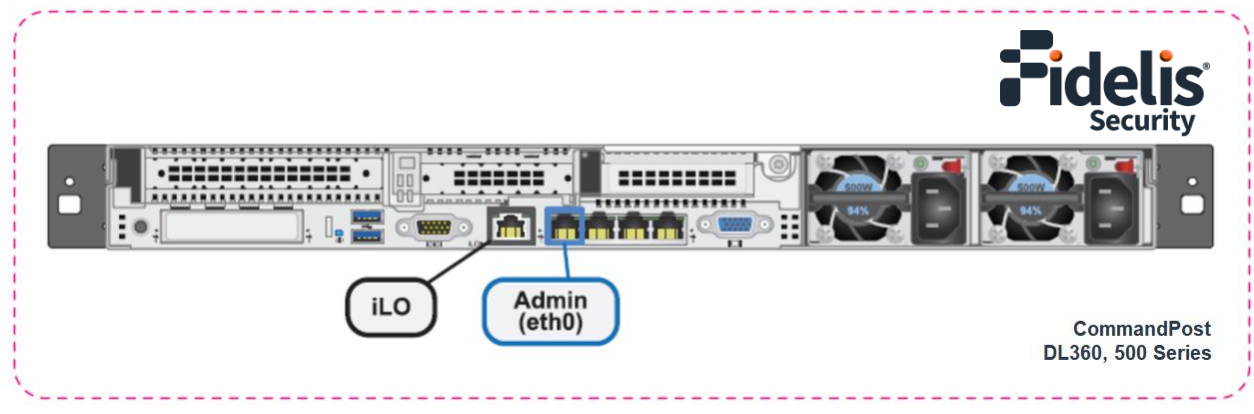

Figure 2: CommandPost Rear Port Assignments (Rev-K)

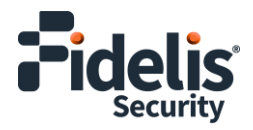

### 4. CommandPost Networking Environment

The CommandPost appliances use the Admin network for service and inter-node communication. CommandPost appliances offer the iLO / IPMI interface for optional out-of-band management of the appliance.

Use the tables below to determine the count and type of switch ports required to support the number of appliances for your deployment.

### Admin Network

The Admin network connects the CommandPost to Fidelis sensors, Collectors, and on-premises Sandbox components.

| Appliance   | Switch Port Type  | Qty |
|-------------|-------------------|-----|
| CommandPost | GbE RJ45 (Copper) | 1   |

#### iLO / IPMI Network

The iLO / IPMI network is an optional network for remote/out-of-band server administration.

| Appliance   | Switch Port Type  | Qty |
|-------------|-------------------|-----|
| CommandPost | GbE RJ45 (Copper) | 1   |

### 5. Appliance – Logical Network Configuration

You must assign logical network information to each physical connection. Build a table of the logical information for each appliance (sample below) that you can reference during configuration. You will reference this table multiple times during the cluster setup. <u>Appendix A</u> has a worksheet you can use.

### Sample Configuration

| Network Setting   | Assig                          | nments        |  |
|-------------------|--------------------------------|---------------|--|
| Interface         | Admin/eth0                     | iLO / IPMI    |  |
| Hostname (FQDN)   | CommandPost-1.organization.net |               |  |
| Static IP Address | 10.1.2.3                       | 10.2.3.3      |  |
| Subnet Mask       | 255.255.255.0                  | 255.255.255.0 |  |
| Gateway           | 10.1.2.1                       |               |  |
| Proxy Server      | 10.                            | .5.6.7        |  |
| DNS Servers       | 8.8.4.4                        | 4, 8.8.8.8    |  |
| NTP Servers       | 0.pool                         | 1.ntp.org     |  |
| Time Zone         | UT                             | C (+0)        |  |

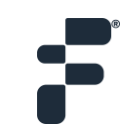

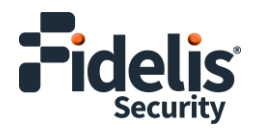

### 6. Appliance Installation

### **Rack Installation**

Install each appliance in an enclosure/location that has necessary power and cooling. Ensure that the installation environment is within the operating temperature of the appliance. See <u>Appendix B</u> for appliance operating temperature requirements.

#### Power

Connect power cables to the power supplies in the back of the appliance. See <u>Appendix B</u> for appliance power requirements.

### **Network Cabling**

Using the connectors and cables described in sections 3 and 4, begin to connect the appliances to the networks.

Cable the CommandPost appliance(s) to the switches:

- 1. Connect the Admin (eth0) port to the Admin switch port.
- 2. Optionally, connect the iLO port to the Admin (or iLO) switch port.

### 7. Appliance Network Configuration

### Start the Appliance Network Configuration

- 1. Power on the appliance(s).
- 2. Connect to the component CLI using either of the following:
  - Via KVM Console, see Option 1: Connect to the Component CLI Using KVM Console
  - Via iLO, see Option 2: Connect to the Component CLI Using iLO

#### Option 1: Connect to the Component CLI Using KVM Console

- 1. Connect a keyboard and monitor to the appliance.
- 2. Continue with <u>Complete the Appliance Network Configuration</u>.

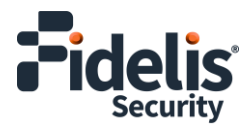

### Option 2: Connect to the Component CLI Using iLO

iLO supports DHCP by default. If you need a static IP address, before performing this procedure, first follow <u>Configuring iLO to Use a Static IP Address</u>.

1. Log into the iLO console:

https://<IP address>

where <IP address> is the iLO IP address

- 2. Specify the credentials:
  - Username Administrator
  - Password A random eight-character string
  - DNS name ILOXXXXXXXXXX, where the X characters represent the server serial number.

The iLO firmware is configured with a default username, password, and DNS name. The default information is on the serial label pull tab attached to the server that contains the iLO management processor. Use these values to access iLO remotely from a network client by using a web browser.

- 3. In the iLO web interface, navigate to **iLO Integrated Remote Console**.
- 4. Select **Power & Thermal**.
- 5. Click Reset.

The system shuts down and restarts. For Fidelis Network appliances version 9.4.1 or later, a screen similar to below is displayed. If you do not see this screen, contact Fidelis Customer Support.

6. Continue with Complete the Configuration.

#### Configuring iLO to Use a Static IP Address

Use this procedure only if you want to connect to the component CLI using iLO and you need a static IP address. Note that iLO supports DHCP by default.

- 1. Directly attach an ethernet cable from a client system, such as a laptop to the iLO port on the appliance.
- 2. Restart the machine.
- 3. Press F9 in the server POST screen.

The UEFI System Utilities start.

- 4. Click System Configuration.
- 5. Click **iLO 5 Configuration Utility**.

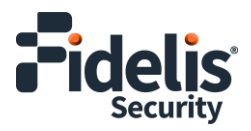

- 6. Disable DHCP:
  - a. Click Network Options.
  - b. Select **OFF** in the **DHCP Enable** menu.

The **IP Address**, **Subnet Mask**, and **Gateway IP Address** boxes become editable. When DHCP Enable is set to **ON**, you cannot edit these values.

- 7. Enter values in the IP Address, Subnet Mask, and Gateway IP Address boxes. (See Section 5 / Appendix A)
- 8. To save the changes and exit, press F12.

The iLO 5 Configuration Utility prompts you to confirm that you want to save the pending configuration changes.

9. To save and exit, click Yes - Save Changes.

The iLO 5 Configuration Utility notifies you that iLO must be reset in order for the changes to take effect.

10. Click OK.

iLO resets, and the iLO session is automatically ended. You can reconnect in approximately 30 seconds.

- 11. Resume the normal boot process:
  - a. Start the iLO remote console.

The iLO 5 Configuration Utility is still open from the previous session.

- b. Press ESC several times to navigate to the System Configuration page.
- c. To exit the System Utilities and resume the normal boot process, click **Exit** and resume system boot.

iLO is configured to use a static IP address. Continue with <u>Option 2: Connect to the Component CLI</u> <u>Using iLO</u>.

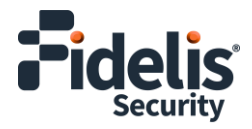

### Complete the Appliance Network Configuration

1. After connecting using either KVM Console or iLO, you should see this screen for Fidelis Network appliances version 9.4.1 or later.

| Fidelis | Elevate           | Fidelis Network Software Version 9.7 Build 20240328–12                                                                       |
|---------|-------------------|----------------------------------------------------------------------------------------------------|
|         |                   | Perform Initial Install or Factory Reset                                                                                     |
|         |                   |                                                                                                    |
|         |                   |                                                                                                    |
|         |                   |                                                                                                    |
|         |                   |                                                                                                    |
|         |                   |                                                                                                    |
|         |                   |                                                                                                    |
|         |                   |                                                                                                    |
| Pre     | ess Enter to inst | Use Up/Down arrow keys to change the selection.<br>all the selected entry. Fidelis software will be automatically installed. |

If you do not see the screen shown above, contact Fidelis Technical Support.

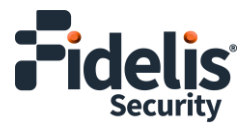

2. With Perform Initial Install or Factory Reset selected, press Enter.

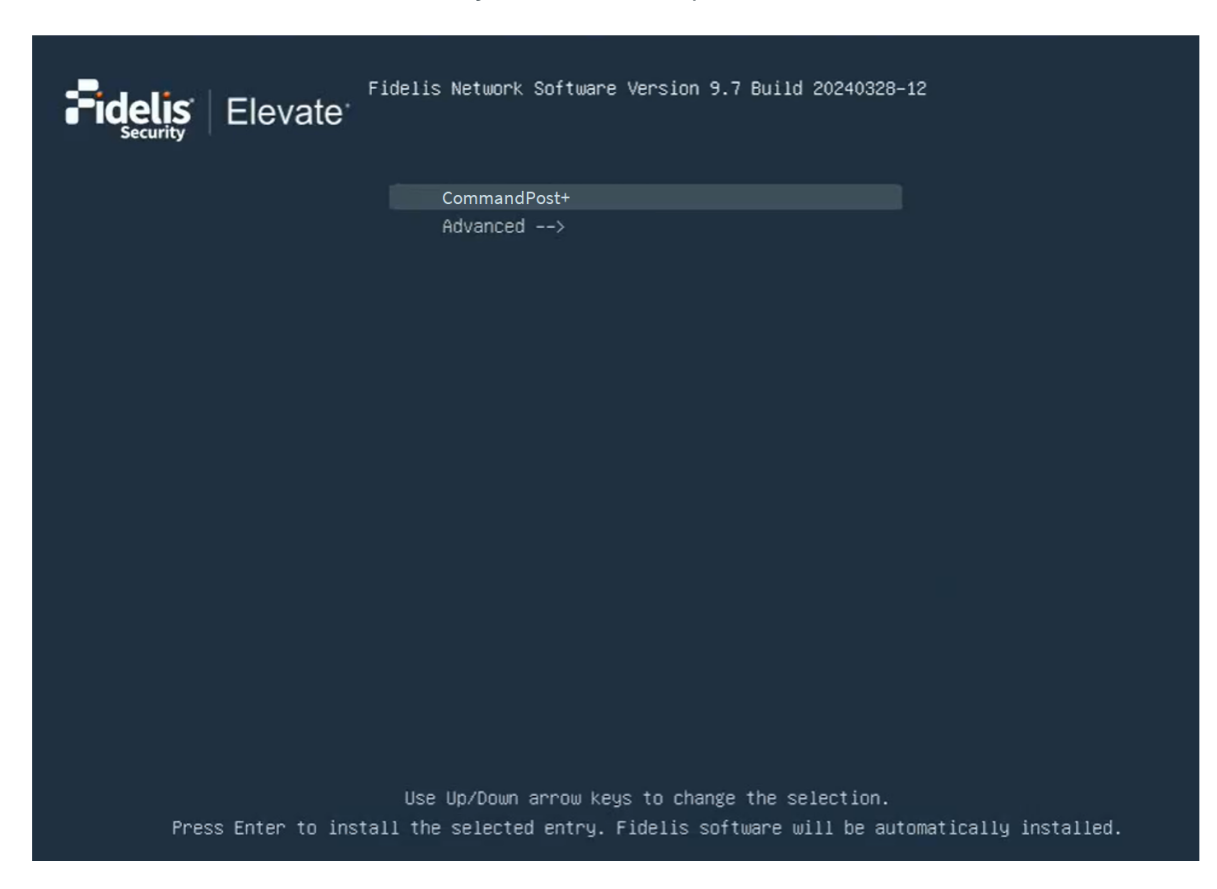

3. Use the Up and Down arrow keys to select **CommandPost+**, and press Enter.

The system displays a screen with the message *Congratulations, your CentOS installation is complete*. The system will automatically reboot.

- 4. Directly attach an ethernet cable from a client system such as a laptop to the Admin/eth0 port on the appliance. The default IP address is 192.168.42.11/24. Assign a static IP from the same subnet to the network interface on the client system and connect to the appliance using SSH.
- 5. Use the following credentials at the login prompt. You will be required to change the password immediately.
  - user: fidelis
  - default password: fidelispass
- 6. From the command line, run:

sudo /FSS/bin/setup

You will be prompted for the fidelis password.

7. With Setup, select Network Settings.

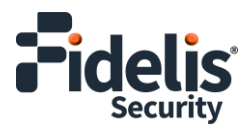

- 8. Configure the network parameters for the system and each active network interface.
  - Use the Network Configuration table you prepared earlier (<u>Appendix A</u>).
  - When complete, return to the top menu.
- 9. When complete, select **OK** to leave Setup.
- 10. From the command line, reboot the system:

sudo /fss/bin/shutdown.pl --user admin --reboot

### 8. Fidelis Licensing

The Fidelis CommandPost comes with a 60-day evaluation license. The CommandPost user interface shows the Host ID for the Fidelis Network hardware, the current license key, and the expiration date.

#### To access the License page

- 1. Log into the CommandPost.
- 2. Access the License page.

#### For versions 9.4 and later

a. Navigate to: Administration > System > License & System

#### For versions 9.3.x

- a. Navigate to: Administration > System > Components
- b. In the row for the CommandPost, click the 🍄 icon.
- c. Click License.
- 3. If your license key shows <no license> or <invalid>, see Request a License below.

#### **Request a License**

- From the License page, click Request License to start an email to <u>license@fidelissecurity.com</u>. The email will contain the information required to generate a license for your appliance, including the Host ID, product type, and serial number.
- 2. In the body of the email, add the following:
  - Contact name and phone number
  - Organization name and site location

Fidelis Support will respond within one business day with a license key.

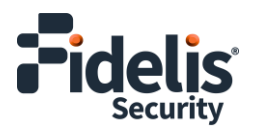

### Enter a License Key

After receiving a response to your license request:

- 1. Copy the license key from the response.
- 2. In the CommandPost, navigate to the License page.
- 3. Paste the license key or type it exactly into the License Key box.
- 4. Click Save.

When complete, Fidelis CommandPost is operational and ready for additional Fidelis components.

### **Appendix A: Network Configuration Worksheet**

| Network Setting   | Assignments |            |
|-------------------|-------------|------------|
| Interface         | Admin/eth0  | iLO / IPMI |
| Hostname (FQDN)   |             |            |
| Static IP Address |             |            |
| Subnet Mask       |             |            |
| Gateway           |             |            |
| Proxy Server      |             |            |
| DNS Servers       |             |            |
| NTP Servers       |             |            |
| Time Zone         |             |            |

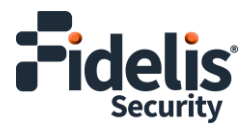

### Appendix B: System Specifications

|                                   | CommandPost (Rev-K)                                                      |
|-----------------------------------|--------------------------------------------------------------------------|
|                                   |                                                                          |
| Form Factor                       | 1U rack-mount chassis SFF                                                |
| CPU                               | Single Intel Xeon Gold 6246R<br>16-core 3.4Ghz                           |
| ТРМ                               | TPM 2.0                                                                  |
| Memory                            | 128GB<br>ECC DDR4 2933Mhz                                                |
| Storage Capacity & Configuration  | 6x HDD 600GB RAID-5 (3 TB Effective)                                     |
| Network Adapters (Default Config) | 4x 1GbE                                                                  |
| Out-of-Band Management            | Integrated Lights Out Management (iLO)                                   |
| Power Supply                      | Dual hot-swap<br>800W High Efficiency<br>AC power supplies               |
| Dimensions                        | H: 4.29 cm ( 1.69 in)<br>W: 43.46 cm (17.11 in)<br>D: 70.7 cm (27.83 in) |
| Weight (approx.)                  | 16.27 kg (35.86 lb)                                                      |
| Operating Temperature             | 10° to 35°C (50° to 95°F) at sea level                                   |
| AC Input Requirements             | 100 - 120 VAC<br>200 - 240 VAC                                           |
| BTU Rating (max)                  | 1902 BTU/hr (100 VAC)<br>1840 BTU/hr (200 VAC)<br>1832 BTU/hr (240 VAC)  |

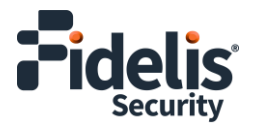

### **Appendix C: System Types**

For versions 9.4.1 and later, the table below shows the software to apply based on the appliance SKU. (Note the SKU typically starts with "FNH"). You can find the SKU in the following locations:

- Appliance lid UID decal (see sample on right)
- Shipping carton decal (see sample on right)
- Packing list
- Purchase order
- Maintenance certificate

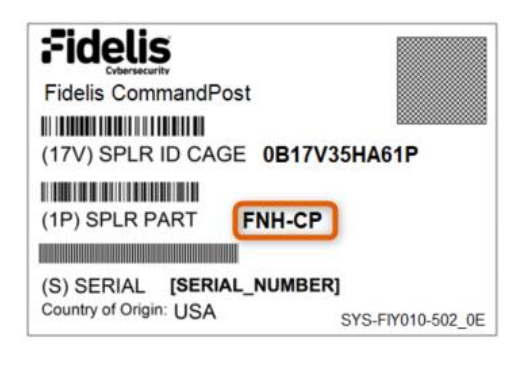

| Appliance SKU | System Type |
|---------------|-------------|
| FNH-CP        | CommandPost |

QSG\_CP\_Rev-K\_20240624 (rebranded)

Source: Technical Support